POS-4 簡単マニュアル

#### タッチエリアの説明

タッチエリアは、CH 操作時と Measure Line 操作時で異なります。 操作モードは、「POS-4」右隣りのエリアを LONG タッチで切り替わります。 ①CH 操作時 「POS-4」右隣りに「MES」の表示がありません。

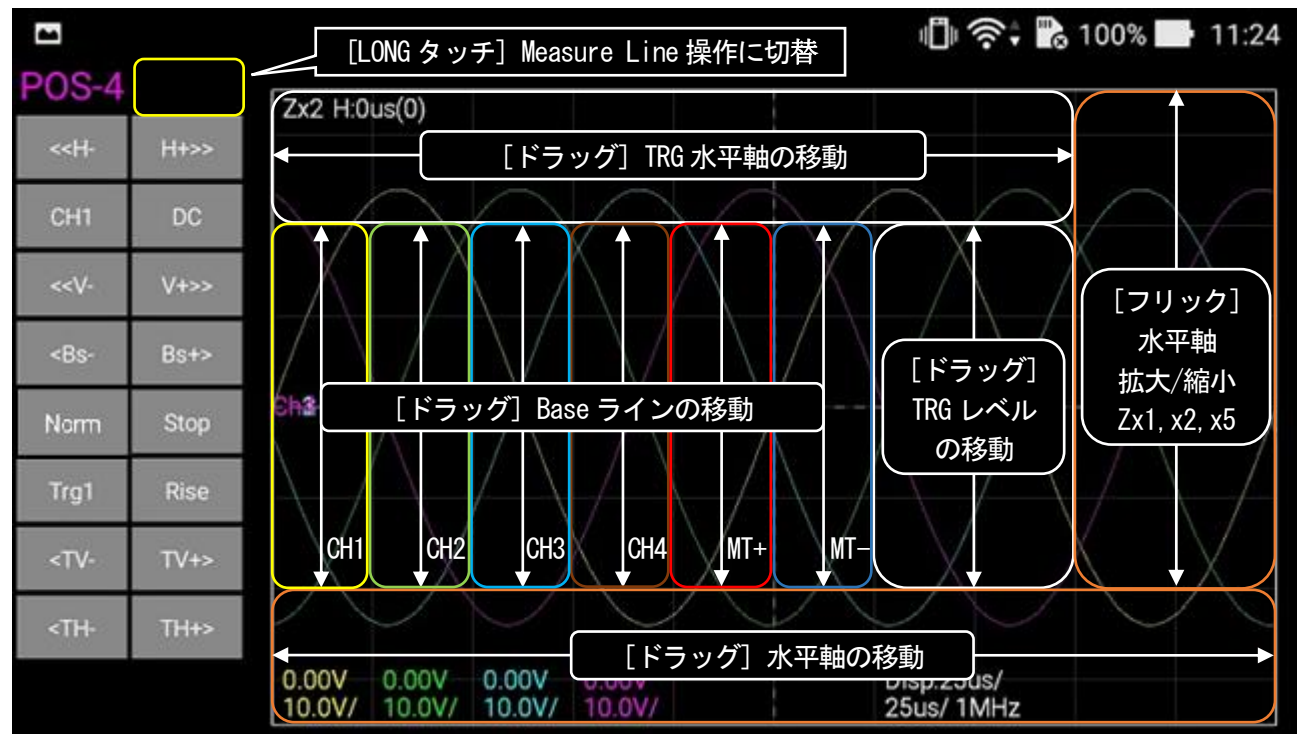

※TRG 水平軸の移動と TRG レベルの移動は、計測モード Normal/Single 時に有効です。
 ②Measure Line 操作時

「POS-4」右隣りに「MES」と表示されています。

|                                                                                |      | - [LONG タッチ] CH 操作に切替 👘 🍣 🐘 100% 📑 16:27                                                                                   |
|--------------------------------------------------------------------------------|------|----------------------------------------------------------------------------------------------------|
| POS-4                                                                          | MES  |                                                                                                    |
| < <h-< th=""><th>H+&gt;&gt;</th><th>X1:400us(400) Y1:24.01V(1405)</th></h-<>   | H+>> | X1:400us(400) Y1:24.01V(1405)                                                                                              |
| CH4                                                                            | DC   | <u>X2:4500</u><br>dX:50us[ドラッグ] X1 の移動→                                                                                    |
| < <v-< th=""><th>V+&gt;&gt;</th><th></th></v-<>                                | V+>> |                                                                                                    |
| <bs-< th=""><th>Bs+&gt;</th><th>Y1, Y2     水平軸       の移動     拡大/縮小</th></bs-<> | Bs+> | Y1, Y2     水平軸       の移動     拡大/縮小                                                                                         |
| Auto                                                                           | Stop | Ch2<br>「ドラッグ」 X2 の移動                                                                                                    |
| Trg1                                                                           | Rise | Ch3 V1 V2                                                                                                    |
| <tv-< th=""><th>TV+&gt;</th><th></th></tv-<>                                   | TV+> |                                                                                                    |
| <th-< th=""><th>TH+&gt;</th><th></th></th-<>                                   | TH+> |                                                                                                    |
|                                                                                |      | 0.00V 0.00V 0.00V<br>50.0V/ 50.0V/ 50.0V/ 50.0V/ 50.0V/ 50.0V/ 50.0V/ 50.0V/ 50.0V/ 50.0V/ 50.0V/ 50.0V/ 50.0V/ 25us/ 1MHz |

ボタンの説明(Auto モード) ボタンの表示は、計測モードにより異なります。 ここでは、Auto モードでの説明をします。

| < <h-< th=""><th>H+&gt;&gt;</th><th>水平軸(時間軸) レンジの Up/Down</th></h-<>      | H+>> | 水平軸(時間軸) レンジの Up/Down                                  |
|---------------------------------------------------------------------------|------|--------------------------------------------------------|
| CH1                                                                       | DC   | CH 選択:CH1~CH4<br>選択 CH のモード選択:DC/AC/0FF                |
| < <v-< th=""><th>V+&gt;&gt;</th><th>選択 CH の電圧レンジ Up/Down</th></v-<>       | V+>> | 選択 CH の電圧レンジ Up/Down                                   |
| <bs-< th=""><th>Bs+&gt;</th><th>選択 CH の Base ライン Up/Down (※1)</th></bs-<> | Bs+> | 選択 CH の Base ライン Up/Down (※1)                          |
| Auto                                                                      | Stop | 計測モード選択: Auto/Normal/Single 計測開始と停止: Run/Stop          |
| Trg1                                                                      | Rise | トリガ CH 選択 : Trg1~Trg4(CH1~CH4)<br>トリガモード選択 : Rise/Fall |
| <tv-< th=""><th>TV+&gt;</th><th>TRG レベルの Up/Down (※2)</th></tv-<>         | TV+> | TRG レベルの Up/Down (※2)                                  |
| <th-< th=""><th>TH+&gt;</th><th>TRG 水平位置の移動(※2)</th></th-<>               | TH+> | TRG 水平位置の移動(※2)                                        |

(※1) Base ラインの Up/Down

大まかな移動は、タッチ動作にて行い、ここでは、1/2div毎にUp/Downします。

(※2) TRG レベルの Up/Down、TRG 水平位置の移動

大まかな移動は、タッチ動作にて行い、ここでは、分解能毎に Up/Down、移動します。

#### MATH 操作(演算波形表示)

「CH」ボタンをLOG タッチで MATH 操作表示になります。 CH操作表示に戻すには、「MT」ボタンをLOG タッチします。

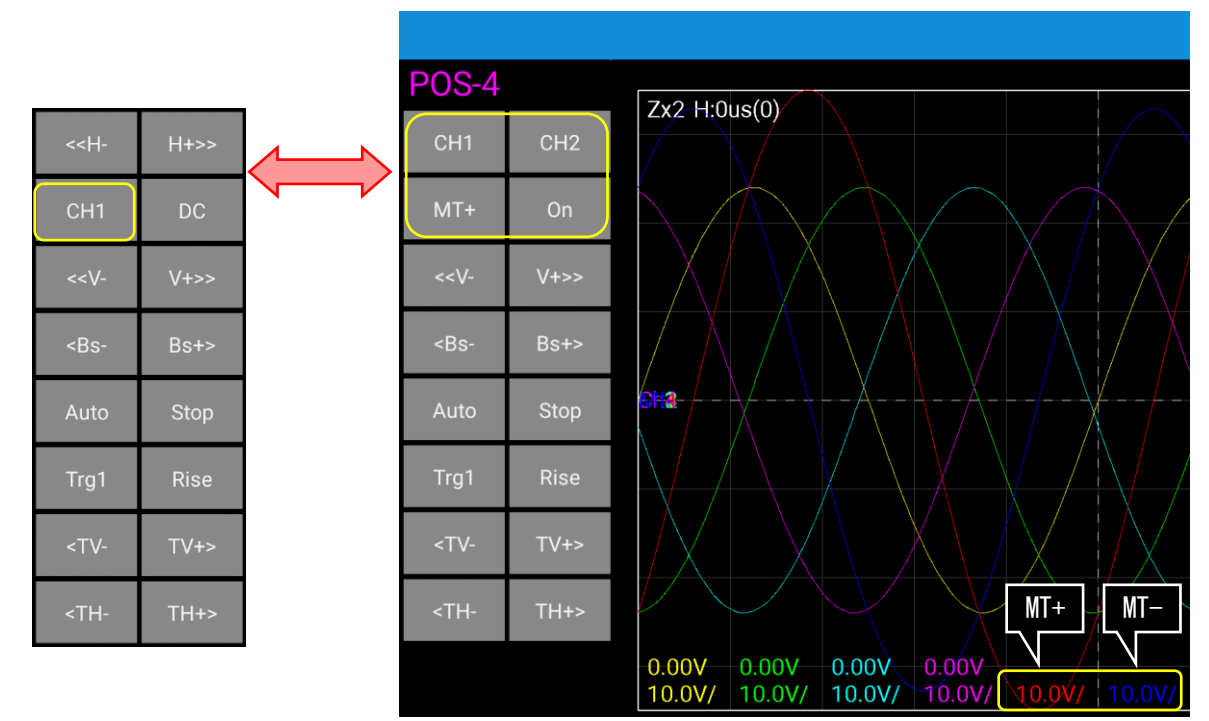

CH1: Source1チャンネルを選択します。  $(CH1 \sim CH4)$ 

CH2: Source2チャンネルを選択します。  $(CH1 \sim CH4)$ 

On : 表示・非表示を選択します。

MT+:操作MATHチャンネルを選択します。(MT+=MATHSource1+Source2、MT-=Source1-Source2) (0n/0ff)

# トリガモード(Normal/Single)

|                                                                                                    |        | c                             | _           | <sup>46</sup> (42%) 18:12 |
|----------------------------------------------------------------------------------------------------|--------|-------------------------------|-------------|---------------------------|
| POS-4                                                                                                    |        |                               |             |                           |
| < <h-< th=""><th>H+&gt;&gt;</th><th>Zx5 H:0us(0)<br/>TV:4.99V(292)</th><th>TH:10us(20)</th><th></th></h-<> | H+>>   | Zx5 H:0us(0)<br>TV:4.99V(292) | TH:10us(20) |                           |
| CH2                                                                                                    | Off    |                               |             |                           |
| < <v-< th=""><th>V+&gt;&gt;</th><th></th><th></th><th></th></v-<>                                          | V+>>   |                               |             |                           |
| <bs-< th=""><th>Bs+&gt;</th><th></th><th></th><th></th></bs-<>                                             | Bs+>   |                               |             |                           |
| Norm                                                                                                    | Stop   | Ch1                           |             |                           |
| Trg1                                                                                                    | Rise   |                               |             |                           |
| <tv-< th=""><th>TV+&gt;</th><th></th><th></th><th></th></tv-<>                                             | TV+>   |                               |             |                           |
| <th-< th=""><th>TH+&gt;</th><th></th><th></th><th></th></th-<>                                             | TH+>   |                               |             |                           |
| Launch                                                                                                    | Resume | -0.08V                        | Disp:5us/   | Tra'd                     |
| Success                                                                                                    |        |                               |             | ingu                      |

| Norm            | :Norm(Normal トリカ)、Sing(Single トリカ)を選択します。                |
|-----------------|----------------------------------------------------------|
| Stop            | : Run で計測を開始、Stop で計測を終了します。(Single 時は、TRG 毎に Stop します。) |
| Trg1            | : TRG チャンネルを選択します。(Trg1~Trg4=CH1~CH4)                    |
| Rise            | : TRG モードを選択します。 (Rise/Fall)                             |
| Т               | : TRG 水平位置をライン表示します。                                     |
| TH:10us(20)     | :TRG 水平位置を数値表示します。(※カッコ内は、分解能 bit 表示)                    |
| T1              | : TRG レベルをライン表示します。(※1 は、選択した TRG チャンネル番号になります。)         |
| TV:4. 99V (292) | :TRG レベルを数値表示します。 (※カッコ内は、分解能 bit 表示)                    |
| Trg'd           | :計測を開始するとトリガを検知するまで「Trg'?(T=5s)」の表示をします。                 |
|                 | TRG タイムアウト設定の間にトリガを検知し無い時は、タイムアウト表示をします。                 |
|                 | 例) <mark>Timeout 5s</mark> (※5s は、TRG タイムアウト設定の時間になります。) |

### ※注意※

Normal/Single モードでは、サンプリングレート 4Msps 時にトリガの前後で1 データの欠けが発生します。 (※Auto モード、およびサンプリングレート 4Msps 以外では、データの欠けは、発生しません。)

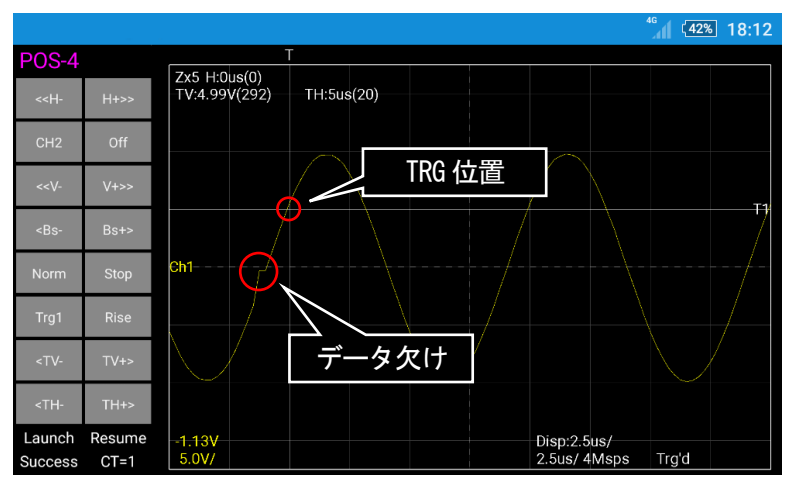

#### TRG タイムアウト設定

「POS-4」右隣りのエリアをタッチで、TRGタイムアウト設定表示になります。 「T5s」をタッチでTRGタイムアウト設定表示を解除します。

| POS-4                                                                                      | T5s  | TRG タイムアウト時間の表示                               |
|--------------------------------------------------------------------------------------------|------|-----------------------------------------------|
| < <h-< th=""><th>H+&gt;&gt;</th><th></th></h-<>                                            | H+>> |                                               |
| CH1                                                                                        | DC   |                                               |
| < <v-< th=""><th>V+&gt;&gt;</th><th></th></v-<>                                            | V+>> |                                               |
| <bs-< th=""><th>Bs+&gt;</th><th></th></bs-<>                                               | Bs+> |                                               |
| Auto                                                                                       | Stop |                                               |
| <tm-< th=""><th>Tm+&gt;</th><th>TRG タイムアウト時間の Up/Down<br/>歌字範囲 : 2000 cr60 coo</th></tm-<> | Tm+> | TRG タイムアウト時間の Up/Down<br>歌字範囲 : 2000 cr60 coo |
| <tv-< th=""><th>TV+&gt;</th><th></th></tv-<>                                               | TV+> |                                               |
| <th-< th=""><th>TH+&gt;</th><th></th></th-<>                                               | TH+> |                                               |

Measure Line モード

「POS-4」右隣りに「MES」と表示されています。 CH ボタンにて選択された Measure Line を表示します。

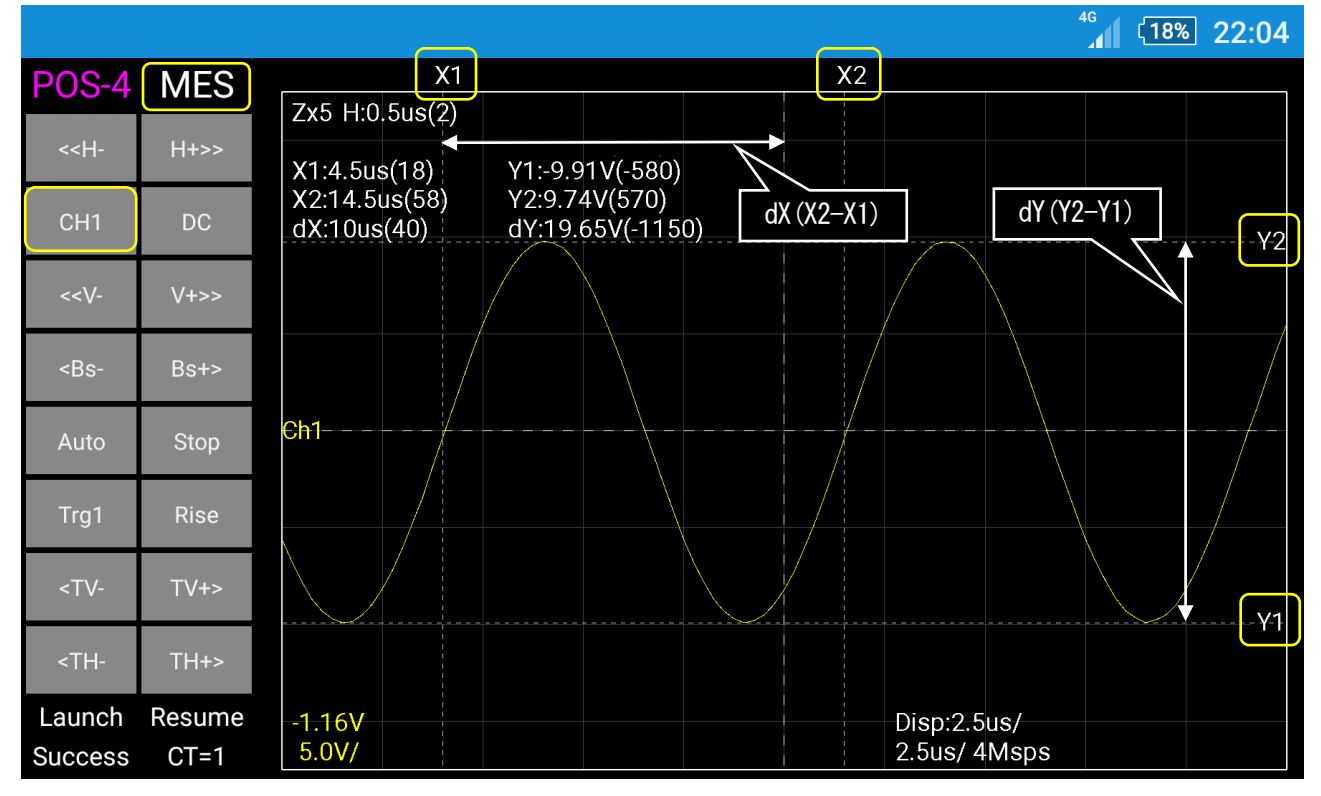

CH1 : Measure Lineの選択(CH1~CH4, MT+, MT-)

X1, X2 : Measure Line水平軸(※カッコ内は、分解能bit表示)

Y1, Y2 : Measure Line垂直軸(※カッコ内は、分解能bit表示)

dX : X2-X1 (※カッコ内は、分解能bit表示)

dY : Y2-Y1 (※カッコ内は、分解能bit表示)

### Menu 表示

「POS-4」をタッチで「…」を表示し、「…」をタッチで Menu をリストダウン表示します。

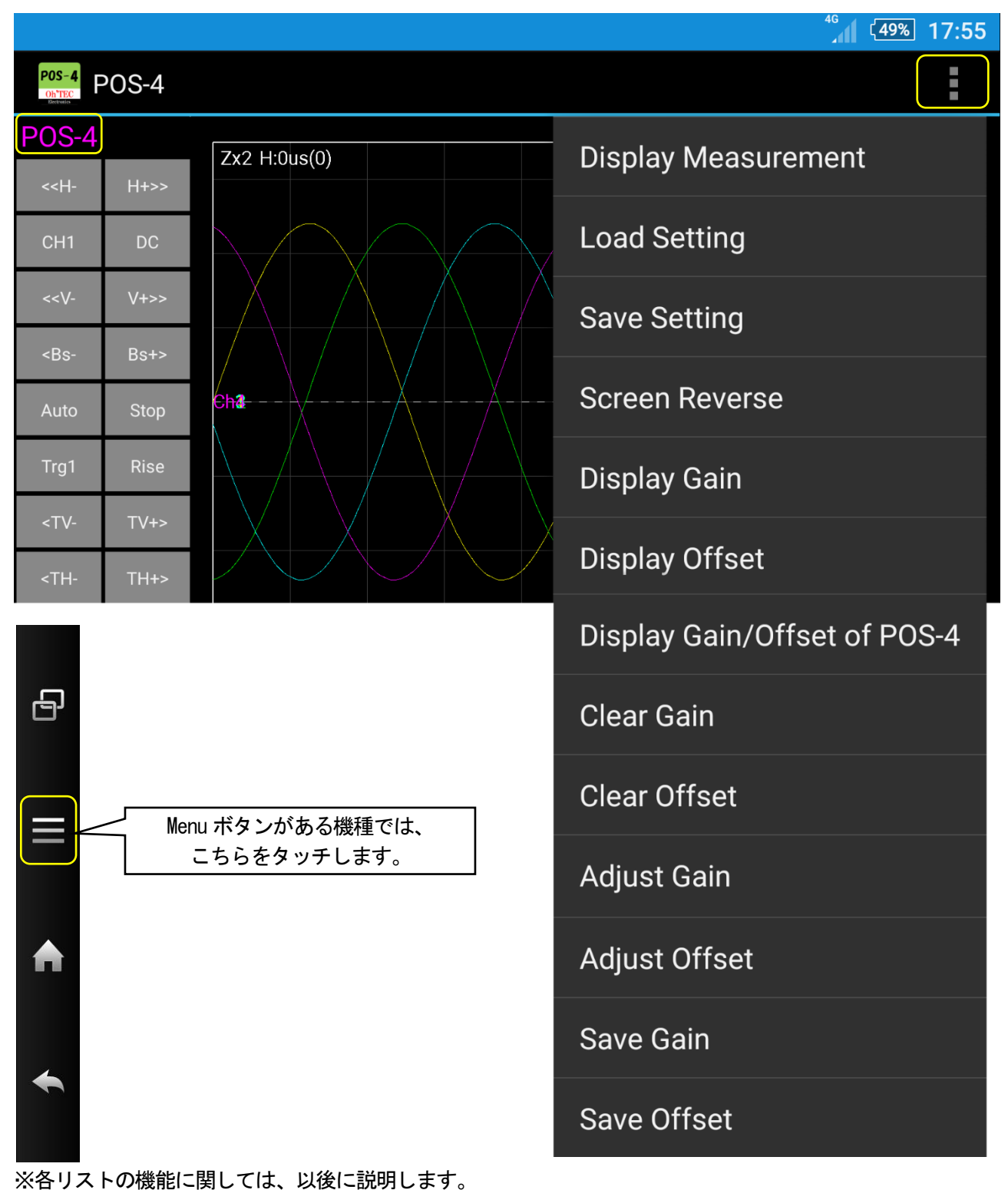

#### 測定値の表示

|                       |                                   |                             |              |                   |                          | <b>~</b> 1 ( | 51% 17:46          |   |
|-----------------------|-----------------------------------|-----------------------------|--------------|-------------------|--------------------------|--------------|--------------------|---|
| POS-4                 |                                   |                             |              | 014               |                          |              |                    |   |
| < <h- h+="">&gt;</h-> | Zx1 H:0us(0)                      |                             | Item<br>Vave | Ch1<br>0.00V      | Ch2<br>0.00V             | Ch3<br>0.00V | Ch4<br>0.00V       |   |
|                       |                                   |                             | Vmax         | 23.99V            | 23.99V                   | 23.99V       | 23.99V             |   |
| CH4 DC                |                                   |                             | Vmin         | /-23.99V          | -23.99V                  | -23.99V      | -23.99V            |   |
|                       |                                   |                             | Vpp          | 47.99V<br>8.06kHz | 47.99V                   | 47.99V       | \47.99V<br>8 00kHz |   |
| < <v- v+="">&gt;</v-> |                                   |                             | Peri         | 124.0us           | 125.0us                  | 125.0us      | 125.0us            |   |
| CRO- ROTA             |                                   |                             | Duty         | 50.0%             | 50.4%                    | 50.4%        | 50.4%              |   |
|                       | $\operatorname{Ch}_{2}^{2}$ + + + |                             | Wdt+-        | 62.0us            | - 63.0us -               | -63.0us-     | -63.0us            | Ĺ |
| Auto Stop             |                                   |                             | WDT-         | 62.0US            | 62.0US                   | _62.0US      | 62.0US             |   |
|                       |                                   |                             |              |                   |                          |              |                    |   |
| Trg1 Rise             | Ch3 +                             | <u>+</u> <i>+</i> -         |              |                   | /                        |              | /·                 |   |
|                       |                                   |                             |              |                   |                          |              |                    |   |
|                       |                                   |                             |              |                   |                          |              |                    | < |
| <th- th+=""></th->    |                                   |                             |              |                   |                          |              |                    |   |
|                       |                                   |                             |              |                   | D                        |              |                    |   |
|                       | 20.0V/ 50.0V/ 50                  | 0.0V/ 0.00V<br>0.0V/ 50.0V/ |              |                   | Disp:50us/<br>25us/ 1Msp | s            |                    |   |

Menu の Display Measurement で表示・非表示します。

Vave:表示範囲の平均電圧を表示します。

Vmax:表示範囲の最大電圧を表示します。

Vmin:表示範囲の最小電圧を表示します。

Vpp : 表示範囲の Peak to Peak 電圧 (Vmax-Vmin) を表示します。

Freq:最初に捕えた波形の周波数を表示します。 (※1)

Peri: 最初に捕えた波形の周期を表示します。 (※1)

Duty:最初に捕えた波形のDutyを表示します。 (※1)

Wdt+:最初に捕えた波形の正パルス幅を表示します。(※1)

Wdt-: 最初に捕えた波形の負パルス幅を表示します。(※1)

(※1)モニタに表示の「+」は、各日の計測位置を示します。

#### 計測設定の保存と読み込み

①計測設定の保存 MenuのSave Settingで設定を保存します。

## 保存実行の確認メッセージが表示されます。 保存をする場合は、「OK」を選択します。

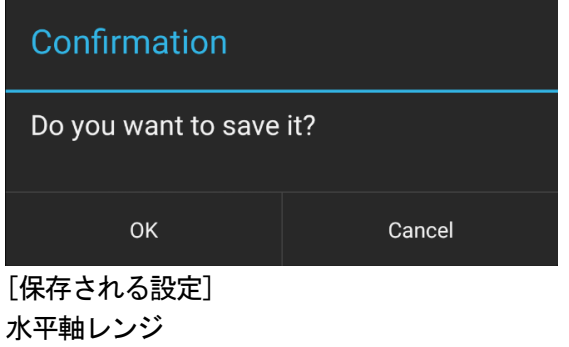

水平軸レンジ 各 CH の表示とモード 各 CH の垂直レンジ 各 CH の Base ライン 計測モード TRG チャンネル MATH Source チャンネル TRG レベル TRG 水平位置 TRG タイムアウト時間 表示倍率

②設定の読み込みMenuのLoad Settingで保存された設定を読み込みます。

## 表示の反転

Menu の Screen Reverse を実行で反転表示します。 元に戻したい場合は、同じ操作で反転表示をしてください。 以後の起動では、この設定に従い表示されます。

## 補正値の設定

①Offset 計測と設定

Menu の Adjust Offset にて実行します。

プローブには、信号を入力しないでください。(各 CH プローブは、オープンまたは、GND に接続する。) 自動で各サンプリングレートにて計測を行い、計測後に測定値を表示します。

|                                                                                                    |        |                                       |                       |         |        |            |          | <sup>46</sup> (719 | 6 16:09 |
|----------------------------------------------------------------------------------------------------|--------|---------------------------------------|-----------------------|---------|--------|------------|----------|--------------------|---------|
| POS-4                                                                                                    |        |                                       |                       |         |        |            |          |                    |         |
|                                                                                                    |        | Zx2 H:0ms(0)                          |                       |         | Hscl   | Ch1        | Ch2      | Ch3                | Ch4     |
| < <h-< th=""><th>H+&gt;&gt;</th><th></th><th></th><th></th><th>Hscl0</th><th>0</th><th>0</th><th>0</th><th>0</th></h-<>   | H+>>   |                                       |                       |         | Hscl0  | 0          | 0        | 0                  | 0       |
|                                                                                                    |        |                                       |                       |         | Hscl1  | -1         | -1       | 0                  | 0       |
| CH1                                                                                                    | DC     |                                       |                       |         | Hscl2  | -1         | -1       | 0                  | 0       |
|                                                                                                    |        |                                       |                       |         | Hscl3  | -1         | -1       | 0                  | 0       |
| < <v-< th=""><th>V+&gt;&gt;</th><th></th><th></th><th></th><th>Hscl4</th><th>-1</th><th>-1</th><th>0</th><th>0</th></v-<> | V+>>   |                                       |                       |         | Hscl4  | -1         | -1       | 0                  | 0       |
|                                                                                                    |        |                                       |                       |         | Hscl5  | -1         | -1       | 0                  | 0       |
| <be-< th=""><th>Re+&gt;</th><th></th><th></th><th></th><th>Hscl6</th><th>0</th><th>0</th><th>0</th><th>0</th></be-<>      | Re+>   |                                       |                       |         | Hscl6  | 0          | 0        | 0                  | 0       |
| < <u>_</u> _2                                                                                                    |        |                                       |                       |         | Hscl7  | 0          | 0        | 0                  | 0       |
| A t                                                                                                    | Otan   | CHARLAN ANNA                          | MARARA                | MANA MA | Hscl8  | -1         | O ALANA  | APANA              |         |
| Auto                                                                                                    | Stop   | A A A A A A A A A A A A A A A A A A A | h alaan ah A darah Ar | www.wvw | Hscl9  | M=¶/**9\\W | KWW WW Y | 10 <b>0</b>        | NOWANA  |
|                                                                                                    |        |                                       |                       |         | Hscl10 | 0          | 0        | 0                  | 'b      |
| Trg1                                                                                                    | Rise   |                                       |                       |         | Hscl11 | 0          | 0        | 0                  | 0       |
|                                                                                                    |        |                                       |                       |         | Hscl12 | 0          | 0        | 0                  | 0       |
| <tv-< th=""><th>TV+&gt;</th><th></th><th></th><th></th><th>Hscl13</th><th>0</th><th>0</th><th>0</th><th>0</th></tv-<>     | TV+>   |                                       |                       |         | Hscl13 | 0          | 0        | 0                  | 0       |
|                                                                                                    |        |                                       |                       |         | Ave.   | 0          | 0        | 0                  | 0       |
| <th-< th=""><th>TH+&gt;</th><th></th><th></th><th></th><th></th><th></th><th></th><th></th><th></th></th-<>               | TH+>   |                                       |                       |         |        |            |          |                    |         |
| 1                                                                                                    |        |                                       |                       |         |        |            |          |                    |         |
| Launch                                                                                                    | Resume | -0.01V -0.02V -0                      | 0.01V -0.01V          |         |        | Disp:10    | 0ms/     |                    |         |
| Success                                                                                                    | CT=1   | 200mV/ 200mV/ 2                       | 200mV/ 200mV          | /       |        | 50us/5     | 00Ksps   |                    |         |

補正値を適応する場合は、MenuのSave Offsetを実行します。

補正値を元(ゼロ)に戻したい場合は、MenuのClear Offsetを実行後にMenuのSave Offsetを実行します。

保存実行の確認メッセージが表示されます。 保存をする場合は、「OK」を選択します。

| Confirmation        |        |
|---------------------|--------|
| Do you want to save | it?    |
| ок                  | Cancel |

②Gain 設定と保存

Menu の Adjust Gain にて実行します。

プローブに基準電圧を入力し、測定値と基準電圧が一致するように Gain 値を調整します。

※Gainの調整は、プラス側(G+)とマイナス側(G-)で2種類用意されています。 それぞれ基準電圧+30V,-30Vなどを入力し、測定表示と基準電圧が一致するように設定します。

補正値を適応する場合は、MenuのSave Gainを実行します。 補正値を元(ゼロ)に戻したい場合は、MenuのClear Gainを実行後にMenuのSave Gainを実行します。

保存実行の確認メッセージが表示されます。 保存をする場合は、「OK」を選択します。

 30.00V
 30.00V
 29.97V
 30.01V

 10.0V/
 10.0V/
 10.0V/
 10.0V/

| Confirmation        |        |  |  |  |  |  |  |
|---------------------|--------|--|--|--|--|--|--|
| Do you want to save | it?    |  |  |  |  |  |  |
| ок                  | Cancel |  |  |  |  |  |  |

## 補正値表示

①Display Gain

MenuのDisplay Gainで現在のGainを表示します。

| 1.000  | 1.000  | 1.000  | 1.000  | Gain+ |
|--------|--------|--------|--------|-------|
| 1.000  | 1.000  | 1.000  | 1.000  | Gain- |
| 0.00V  | 0.00V  | 0.00V  | 0.00V  |       |
| 20.0V/ | 20.0V/ | 20.0V/ | 20.0V/ |       |

②Display Offset

MenuのDisplay Offset で現在のOffset を表示します。

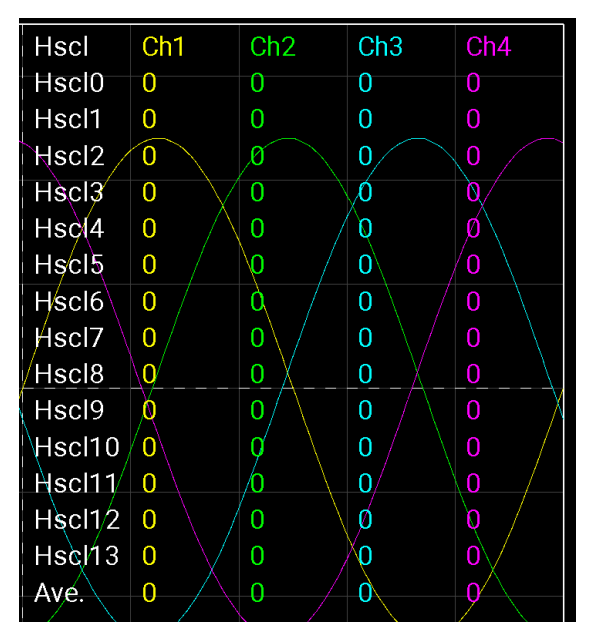

③Display Gain/Offset of POS-4 MenuのDisplay OffsetでPOS-4に記憶されているGainとOffset(出荷時設定)を表示します。

| -33    | -18    | -10    | -1     | Offset |
|--------|--------|--------|--------|--------|
| 1.006  | 1.003  | 0.980  | 0.991  | Gain+  |
| 1.005  | 1.003  | 0.980  | 0.991  | Gain-  |
| 0.00V  | 0.00V  | 0.00V  | 0.00V  |        |
| 10.0V/ | 10.0V/ | 10.0V/ | 10.0V/ |        |

## 拡大倍率の表示

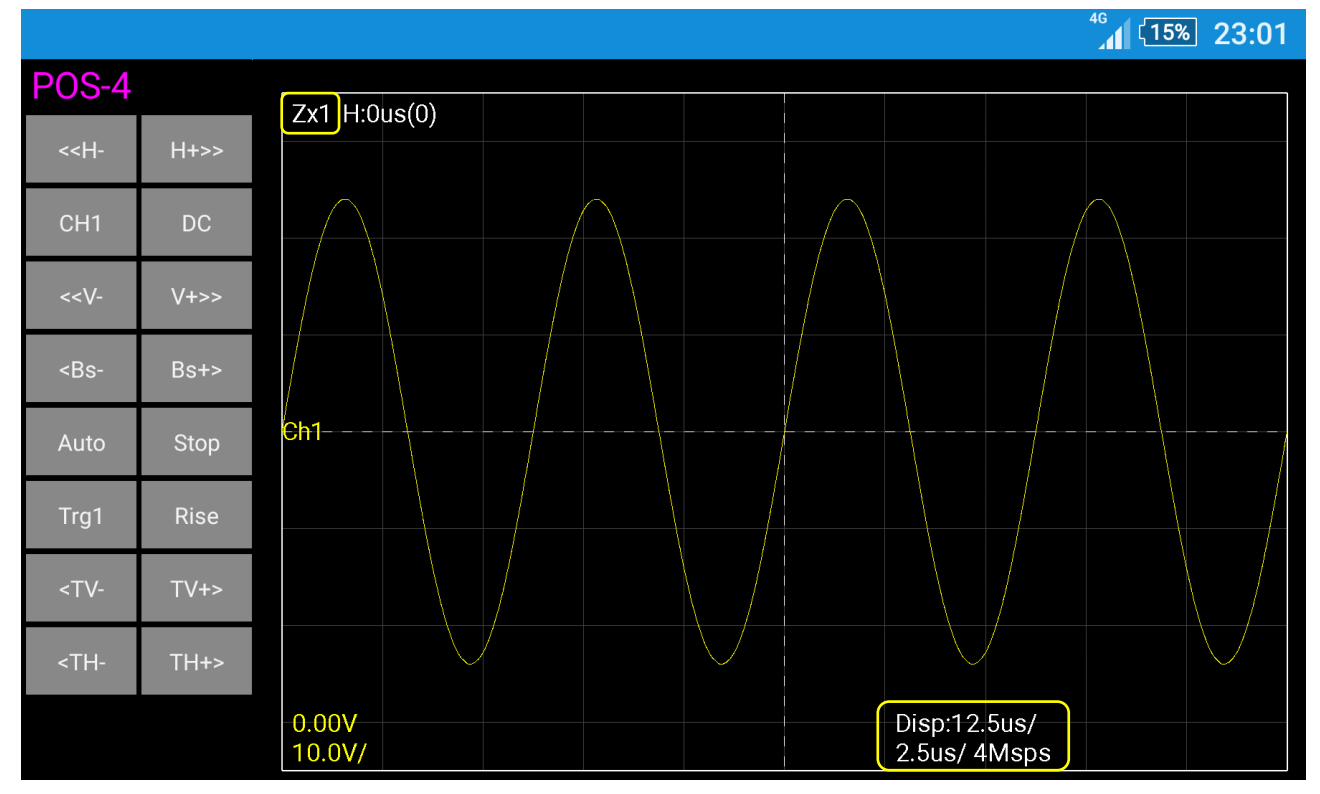

Zx1 : 拡大倍率の表示(Zx1=1 倍、Zx2=2 倍、Zx5=5 倍)

Disp:12.5us/:表示の水平軸 div 値

2.5us/4Msps : 計測の水平軸 div 値/計測のサンプリングレート